Confidential

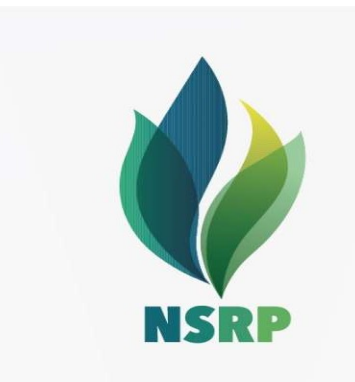

# **Ariba Supplier Training**

#### CÔNG TY TNHH LỌC HÓA DẦU NGHI SƠN NGHI SON REFINERY & PETROCHEMICAL LIMITED LIABILITY COMPANY

# Preface

#### Welcome,

This guide is created by NSRP to instruct you to register to become NSRP's Supplier on Ariba.

For any technical support on Ariba, please contact:

#### **NSRP Procurement Vendor Management Team:**

Email: <u>vendor.management@nsrp.com.vn</u> Hot line: +84 (0) 237 873 8540, Ext 5092

*Best Regards,* NSRP Vendor Management Team

#### **Minimum system requirement**

| Supplier Login                              |                                                                                                    |
|---------------------------------------------|----------------------------------------------------------------------------------------------------|
| User Name                                   | BROWSER/PLUG-IN SUPPORT                                                                                                    |
| Password                                    | Supported Browsers  Microsoft Edge 32-bit Microsoft Internet Explorer 11 32-bit Chrome 54+ 64-bit Microsoft Internet 64-bit                                 |
| Login<br>Having trouble logging in?         | Safari 9+ 64-bit     Mozilla Firefox 17+     Safari 5     Mozilla Firefox 17+     Safari 5     Mobile Safari on iPad (iOS 6 or above)  Deprecation Schedule |
| New to Ariba?<br>Register Now or Learn More | Safari 4 through 8 (effective January 12, 2017)     Microsoft Internet Explorer 9 and 10 (effective January 12, 2017)     OK                                |
| Is your company registered?<br>Search       |                                                                                                    |
|                                             |                                                                                                    |
| Supported browsers and plugins              |                                                                                                    |

1. Internet connection

2. Web Browser – Go

to <u>https://supplier.ariba.com</u> and click **Supported browsers and plugins** at the bottom left of the page to access a list of currently supported browsers.

#### **Receive the invitation**

|   | SAP Ariba 📉                                                                                                    |
|---|----------------------------------------------------------------------------------------------------|
| 1 | Register as a supplier with NSRP Procurement - TEST                                                                                                    |
|   | Ms Nguyen Hong Hai has invited you to register to become a supplier with NSRP Procurement -<br>TEST. Start by creating an account with Ariba Network. It's free.                                                                                                 |
|   | NSRP Procurement - TEST uses Ariba Network to manage its sourcing and procurement<br>activities and to collaborate with suppliers. If UNITED INSURANCE COMPANY OF VIETNAM<br>already has an account with Ariba Network, sign in with your username and password. |
| 2 | Click Here to create account now                                                                                                    |

Ariba, Inc. 3420 Hillview Ave, Palo Alto, CA 94304, USA Data Policy | Contact Us | Customer Support Registration using Email:

- 1. An email invitation will be triggered by NSRP.
- 2. On the body of the email click, **Click Here** hyperlink to create account now.

# Log in page

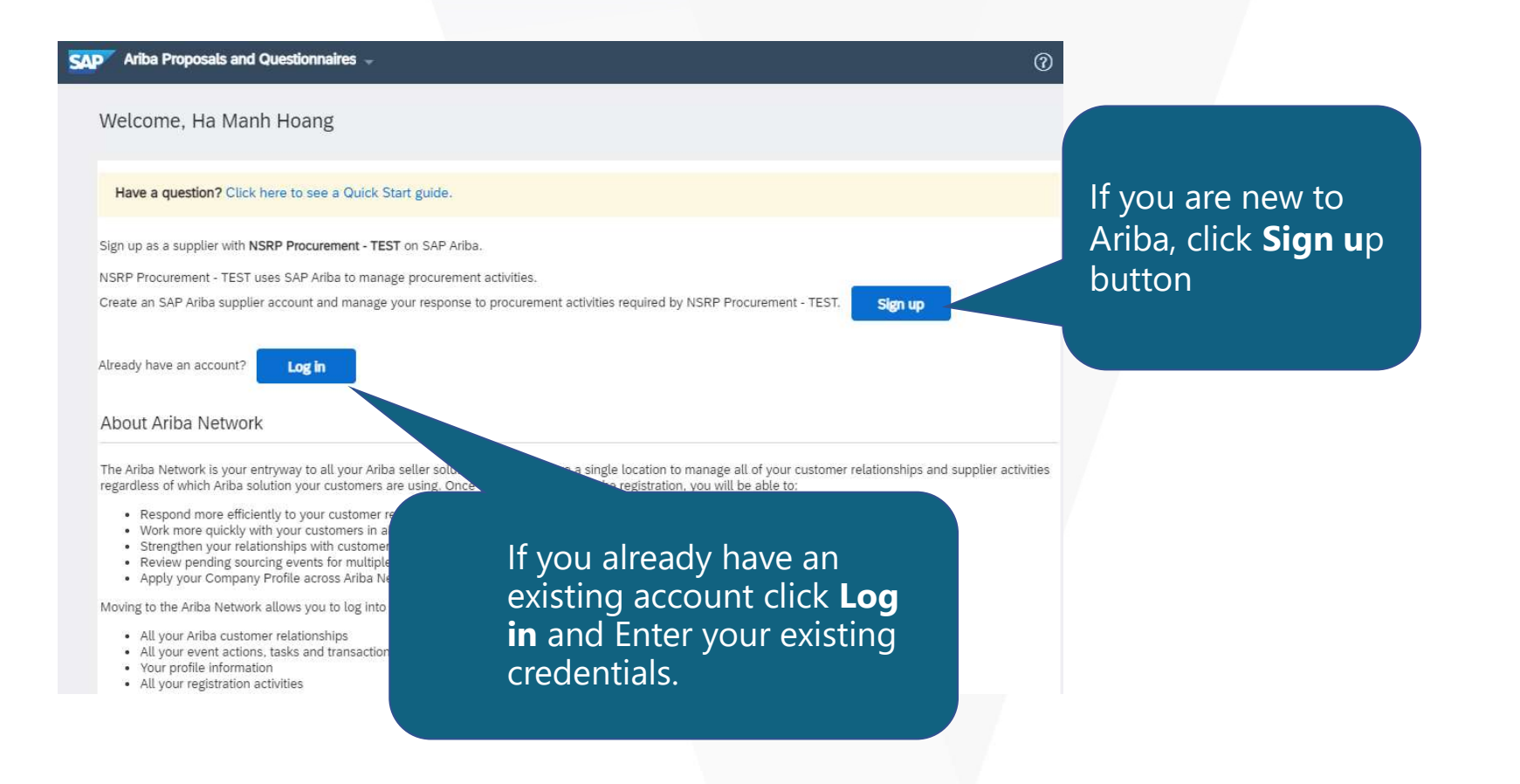

# **Company Information**

| Create account | er account, then complete questionnaires required by Bristlecone, Inc - TEST. | Create account and contin                                         | ue  |
|----------------|-------------------------------------------------------------------------------|-------------------------------------------------------------------|-----|
| Company inform | nation                                                                        |                                                                   | 1   |
|                |                                                                               | * Indicates a required field                                      | I 1 |
| Company Name:* | Demo Collateral Supplier                                                      | 7                                                                 | I 1 |
| Country:*      | United States [USA]                                                           | If your company has<br>more than one office,                      | D3  |
| Address:       | Line 1                                                                        | enter the main office<br>address. You can<br>enter more addresses |     |
|                | Line 2                                                                        | such as your shipping<br>address, billing                         |     |
|                | Line 3                                                                        | address or other<br>addresses later in<br>your company profile.   |     |
| City:*         |                                                                               |                                                                   | I 1 |
| State:*        | Alabama 🗸                                                                     |                                                                   | I 1 |
|                |                                                                               |                                                                   |     |

#### Create Sourcing Account

- Create Account window will appear. All fields mark with an \* are mandatory.
- 2. Under Company Information, enter your basic information.

### **User account Information**

| Email *    | a Transportation                        | an Barrail con                    |                                                                                                    |
|------------|-----------------------------------------|-----------------------------------|----------------------------------------------------------------------------------------------------|
| Usemame *  | Use my email a<br>test-aribasupplierder | s my username<br>nouser@gmail.com | Hust be in email format(e.g.john@newco.com) ①                                                        |
| Password * | Enter Password                          |                                   | Hust contain a minimum 8 characters including letters and numbe                                      |
|            | Repeat Password                         |                                   |                                                                                                    |
| Languager  | English                                 | *                                 | The language used when Anba sends you configurable notification<br>This is different than your web b |
|            |                                         |                                   |                                                                                                    |
|            |                                         |                                   |                                                                                                    |

#### Create Sourcing Account

- 1. Scroll down to **User** Account Information section.
- 2. Populate the required fields:

**Note** : Your email address will serve as a username. If you do not wish this to be your user name, uncheck the box "use my email as my username". And populate your username. Please note that username should be in email format.

It is recommended to use your email address as your username

#### Tell us more about your business

| Product and Service Categories:* | Enter Product and Service Categories |                                    | Add                                                           | -or- Browse                                        |
|----------------------------------|--------------------------------------|------------------------------------|---------------------------------------------------------------|----------------------------------------------------|
| Ship-to or Service Locations:*   | Enter Ship-to or Service Location    |                                    | Add                                                           | -or- Browse                                        |
| Tax ID:                          | Optional                             | Enter you                          | r Company Tax II                                              | D number.                                          |
| DUNS Number:                     | Optional                             | Enter the<br>Bradstree<br>appended | nine-digit numbe<br>et. By default, DU<br>d with "-T" in test | er issued by Dun &<br>NS number is<br>account. (i) |

your company profile, you can do so anytime by editing the profile visibility settings on the Company Profile page after you have finished your registration. By clicking the Create account and continue button, you expressly acknowledge and give consent to Ariba for your data entered into this system to be transferred outside the European Union, Russian Federation or other jurisdiction where you are located to Ariba and the computer systems on which the Ariba services are hosted (located in various data centers globally), in accordance with the Ariba Privacy Statement, the Terms of Use, and applicable law.

You have the right to access and modify your personal data from within the application, by contacting the Ariba administrator within your organization or Ariba, Inc. This consent shall be in effect from the moment it has been granted and may be revoked by prior written notice to Ariba. If you are a Russian citizen residing within the Russian Federation, You also expressly confirm that any of your personal data entered or modified in the system has previously been captured by your organization in a separate data repository residing within the Russian federation.

2

I have read and agree to the Terms of Use
I have read and agree to the SAP Ariba Privacy Statement
Create account and continue

Cancel

**Create Sourcing Account** 

- 1. You are required to select the required fields
- Review Terms of Use and the SAP Ariba Privacy Statement , by clicking the tick box you have read and agree to the Terms of Use and SAP Ariba Privacy Statement
- 3. Click Create account and continue

#### **Review duplicate account**

(i) Potential existing We have noticed that the

Please review before y

| iccounts                                                                                                    |                                                                           |          |        |                                                      |  |
|----------------------------------------------------------------------------------------------------|---------------------------------------------------------------------------|----------|--------|------------------------------------------------------|--|
| u create a new account.                                                                                                    |                                                                           |          |        |                                                      |  |
| View duplicate Account<br>We noticed that your company may already regise in Ariba Net<br>• You can log in the account you are associates<br>• Or, you can view the phofile and contact the account administrator from th<br>• Or, if there is no match, you can Continue Account Creation and we will pr<br>• Or, you can Go back to previous page | rere review the match results below,<br>rere<br>rogress your registration | then:    |        |                                                      |  |
| Match Based On                                                                                                    |                                                                           |          |        |                                                      |  |
| COMPANY NAME                                                                                                    | E-MAIL ADDRESS                                                            | DUNS NO. | TAX ID | ADDRESS                                              |  |
| Elijah Gibson Test Supplier- Onboarding Team                                                                                                    | e.gibson@sap.com                                                          |          |        | 140 Creek St<br>Brisbane City<br>QLD, Australia 4000 |  |
|                                                                                                    |                                                                           |          |        |                                                      |  |

Review Duplicate Account

- 1. Ariba Network will provide some recommendation and potential existing account. When this appears click Review Account.
- Review duplicate account displays. If there is no match click Continue Account Creation to progress the registration.

### **Account has been created**

| SAP Ariba                                                                                                    | ) me 🖃                                                                                                    | d@ansmtp.anba.com>                                                                                                    |
|----------------------------------------------------------------------------------------------------|----------------------------------------------------------------------------------------------------|----------------------------------------------------------------------------------------------------|
| Welcome to the Ariba Commerce Cloud         Your registration process on the Ariba Commerce Cloud for Demo_Supplier_001 is now complete.         Your organization's account ID:       AN01054320373-T         Your username:       test-Demo Supplier 001@gmail.com         As the account administrator for this account, make sure to keep your username and password in a secure place. Do not share this information.         If you registered after receiving an invitation from an Ariba On Demand Sourcing buyer, you can now access and participate in the buyer's sourcing events. The Seller Collaboration Console provides a centralized location for you to manage all your Ariba On Demand Sourcing events and buyer relationships.         Ariba On Demand Sourcing buyers might request that you complete additional profile information as part of their Supplier Profile Questionnaire. When you access customer requested fields for a specific buyer, you can immediately perform administrative and configuration tasks such as creating users and completing your company profile. If account administration is not part of your job responsibility, you can there administrator role at any time to another person in your organization whose responsibilities are more in line with account administration.         Good to Know:         Ariba Discovery <sup>TM</sup> (Leads)         Ariba Sourcing <sup>TM</sup> (Proposals)                                                                                                    | SAP Ariba 🧥                                                                                                    |                                                                                                    |
| Your registration process on the Ariba Commerce Cloud for Demo_Supplier_001 is now complete.<br>Your organization's account 1D: AN01054320373-T<br>Your username: test-Demo Supplier 001@gmail.com<br>As the account administrator for this account, make sure to keep your username and password in a<br>secure place. Do not share this information.<br>If you registered after receiving an invitation from an Ariba On Demand Sourcing buyer, you can now<br>access and participate in the buyer's sourcing events. The Seller Collaboration Console provides a<br>centralized location for you to manage all your Ariba On Demand Sourcing events and buyer<br>relationships.<br>Ariba On Demand Sourcing buyers might request that you complete additional profile information as<br>part of their Supplier Profile Questionnaire. When you access customer requested fields for a specific<br>buyer, you will see a pop-up page with that buyer's name; that page contains the buyer's customer<br>requested fields.<br>You can immediately perform administrative and configuration tasks such as creating users and<br>completing your company profile. If account administration is not part of your job responsibility, you<br>can transfer the administrator role at any time to another person in your organization whose<br>responsibilities are more in line with account administration.<br><b>Good to Know:</b><br>Your Ariba Oscomerce Cloud account provides a central access point to the seller-facing capabilities of<br>the following Ariba solutions:<br>Ariba Discovery <sup>TM</sup> (Leads)<br>Ariba Sourcing <sup>TM</sup> (Proposals).<br>Ariba Sourcing <sup>TM</sup> (Proposals). | Welcome to the Ariba Commerce Cloud                                                                                                    | 1                                                                                                    |
| Your organization's account ID:       AN01054320373-T         Your username:       test-Demo       Supplier       001@gmail.com         As the account administrator for this account, make sure to keep your username and password in a secure place. Do not share this information.         If you registered after receiving an invitation from an Ariba On Demand Sourcing buyer, you can now access and participate in the buyer's sourcing events. The Seller Collaboration Console provides a centralized location for you to manage all your Ariba On Demand Sourcing events and buyer relationships.         Ariba On Demand Sourcing buyers might request that you complete additional profile information as part of their Supplier Profile Questionnaire. When you access customer requested fields for a specific buyer, you will see a pop-up page with that buyer's name; that page contains the buyer's customer requested fields.         You can immediately perform administrative and configuration tasks such as creating users and completing your company profile. If account administration is not part of your job responsibility, you can transfer the administrator role at any time to another person in your organization whose responsibilities are more in line with account administration.         Good to Know:         Your Ariba Oscovery <sup>TM</sup> (Leads)         • Ariba Sourcing <sup>TM</sup> (Proposals)         • Ariba Sourcing <sup>TM</sup> (Proposals)                                                                                                    | our registration process on the Ariba Cor                                                                                                    | mmerce Cloud for Demo_Supplier_001 is now complete.                                                                                                    |
| Your username:       test-Demo       Supplier 001@gmail.com         As the account administrator for this account, make sure to keep your username and password in a secure place. Do not share this information.       If you registered after receiving an invitation from an Ariba On Demand Sourcing buyer, you can now access and participate in the buyer's sourcing events. The Seller Collaboration Console provides a centralized location for you to manage all your Ariba On Demand Sourcing events and buyer relationships.         Ariba On Demand Sourcing buyers might request that you complete additional profile information as part of their Supplier Profile Questionnaire. When you access customer requested fields for a specific buyer, you will see a pop-up page with that buyer's name; that page contains the buyer's customer requested fields.         You can immediately perform administrative and configuration tasks such as creating users and completing your company profile. If account administration is not part of your job responsibility, you can transfer the administrator role at any time to another person in your organization whose responsibilities are more in line with account administration.         Good to Know:         Your Ariba Oscovery <sup>TM</sup> (Leads)         • Ariba Sourcing <sup>TM</sup> (Proposals)         • Ariba Sourcing <sup>TM</sup> (Contracte)                                                                                                    | Your organization's account ID:                                                                                                    | AN01054320373-T                                                                                                    |
| As the account administrator for this account, make sure to keep your username and password in a secure place. Do not share this information.<br>If you registered after receiving an invitation from an Ariba On Demand Sourcing buyer, you can now access and participate in the buyer's sourcing events. The Seller Collaboration Console provides a centralized location for you to manage all your Ariba On Demand Sourcing events and buyer relationships.<br>Ariba On Demand Sourcing buyers might request that you complete additional profile information as part of their Supplier Profile Questionnaire. When you access customer requested fields for a specific buyer, you will see a pop-up page with that buyer's name; that page contains the buyer's customer requested fields.<br>You can immediately perform administrative and configuration tasks such as creating users and completing your company profile. If account administration is not part of your job responsibility, you can transfer the administrator role at any time to another person in your organization whose responsibilities are more in line with account administration.<br><b>Good to Know:</b><br>Your Ariba Commerce Cloud account provides a central access point to the seller-facing capabilities of the following Ariba solutions:<br>Ariba Discovery <sup>TM</sup> (Leads)<br>Ariba Sourcing <sup>TM</sup> (Proposals)                                                                                                    | Your username:                                                                                                    | test-Demo Supplier 001@gmail.com                                                                                                    |
| If you registered after receiving an invitation from an Ariba On Demand Sourcing buyer, you can now access and participate in the buyer's sourcing events. The Seller Collaboration Console provides a centralized location for you to manage all your Ariba On Demand Sourcing events and buyer relationships.<br>Ariba On Demand Sourcing buyers might request that you complete additional profile information as part of their Supplier Profile Questionnaire. When you access customer requested fields for a specific buyer, you will see a pop-up page with that buyer's name; that page contains the buyer's customer requested fields.<br>You can immediately perform administrative and configuration tasks such as creating users and completing your company profile. If account administration is not part of your job responsibility, you can transfer the administrator role at any time to another person in your organization whose responsibilities are more in line with account administration.<br><b>Good to Know:</b><br>Your Ariba Commerce Cloud account provides a central access point to the seller-facing capabilities of the following Ariba solutions:<br>Ariba Discovery <sup>TM</sup> (Leads)<br>Ariba Sourcing <sup>TM</sup> (Proposals)<br>Ariba Sourcing <sup>TM</sup> (Proposals)                                                                                                    | As the account administrator for this acco<br>secure place. Do not share this informatio                                                                                                    | unt, make sure to keep your username and password in a<br>n.                                                                                                    |
| Ariba On Demand Sourcing buyers might request that you complete additional profile information as<br>part of their Supplier Profile Questionnaire. When you access customer requested fields for a specific<br>buyer, you will see a pop-up page with that buyer's name; that page contains the buyer's customer<br>requested fields.<br>You can immediately perform administrative and configuration tasks such as creating users and<br>completing your company profile. If account administration is not part of your job responsibility, you<br>can transfer the administrator role at any time to another person in your organization whose<br>responsibilities are more in line with account administration.<br><b>Good to Know:</b><br>Your Ariba Commerce Cloud account provides a central access point to the seller-facing capabilities of<br>the following Ariba solutions:<br>• Ariba Discovery <sup>TM</sup> (Leads)<br>• Ariba Sourcing <sup>TM</sup> (Proposals)<br>• Ariba Sourcing <sup>TM</sup> (Proposals)                                                                                                    | f you registered after receiving an invitat<br>access and participate in the buyer's sour<br>entralized location for you to manage all<br>elationships.                                                              | tion from an Ariba On Demand Sourcing buyer, you can now<br>cing events. The Seller Collaboration Console provides a<br>your Ariba On Demand Sourcing events and buyer                              |
| You can immediately perform administrative and configuration tasks such as creating users and<br>completing your company profile. If account administration is not part of your job responsibility, you<br>can transfer the administrator role at any time to another person in your organization whose<br>responsibilities are more in line with account administration.<br>Good to Know:<br>Your Ariba Commerce Cloud account provides a central access point to the seller-facing capabilities of<br>the following Ariba solutions:<br>Ariba Discovery <sup>TM</sup> (Leads)<br>Ariba Sourcing <sup>TM</sup> (Proposals)<br>Ariba Sourcing <sup>TM</sup> (Proposals)                                                                                                    | Ariba On Demand Sourcing buyers might<br>part of their Supplier Profile Questionnaire<br>puyer, you will see a pop-up page with the<br>equested fields.                                                              | request that you complete additional profile information as<br>2. When you access customer requested fields for a specific<br>at buyer's name; that page contains the buyer's customer              |
| Good to Know:<br>Your Ariba Commerce Cloud account provides a central access point to the seller-facing capabilities of<br>the following Ariba solutions:<br>• Ariba Discovery <sup>TM</sup> (Leads)<br>• Ariba Sourcing <sup>TM</sup> (Proposals)<br>• Ariba Contract Management <sup>TM</sup> (Contracts)                                                                                                    | You can immediately perform administrati<br>completing your company profile. If accou<br>can transfer the administrator role at any<br>responsibilities are more in line with accou                                  | ve and configuration tasks such as creating users and<br>int administration is not part of your job responsibility, you<br>time to another person in your organization whose<br>int administration. |
| Your Ariba Commerce Cloud account provides a central access point to the seller-facing capabilities of<br>the following Ariba solutions:<br>• Ariba Discovery <sup>™</sup> (Leads)<br>• Ariba Sourcing <sup>™</sup> (Proposals)<br>• Ariba Contract Management <sup>™</sup> (Contracts)                                                                                                    | Good to Know:                                                                                                    |                                                                                                    |
| <ul> <li>Ariba Discovery<sup>TM</sup> (Leads)</li> <li>Ariba Sourcing<sup>TM</sup> (Proposals)</li> <li>Ariba Contract Management<sup>TM</sup> (Contracts)</li> </ul>                                                                                                    | our Ariba Commerce Cloud account prov<br>he following Ariba solutions:                                                                                                    | ides a central access point to the seller-facing capabilities of                                                                                                    |
| Ariba® Network (Orders & Invoices)                                                                                                    | <ul> <li>Ariba Discovery<sup>TM</sup> (Leads)</li> <li>Ariba Sourcing<sup>TM</sup> (Proposals)</li> <li>Ariba Contract Management<sup>TM</sup> (G</li> <li>Ariba<sup>®</sup> Network (Orders &amp; Invoid</li> </ul> | Contracts)<br>ces)                                                                                                    |

- Once account has been created, an email will be triggered by Ariba Commerce Cloud and you will receive it on your email.
- 2. Please save your log in credentials for future log ins.

#### **Review duplicate account**

| (i) Potential existing accounts                                                |                                                                                                    |                                                                                                    |          |        |                                                      |  |
|--------------------------------------------------------------------------------|----------------------------------------------------------------------------------------------------|----------------------------------------------------------------------------------------------------|----------|--------|------------------------------------------------------|--|
| We have noticed that there may alread<br>Please review before you create a new | y be an Ariba Network account registered by your of account.                                                                                                    | company.                                                                                                    |          |        |                                                      |  |
|                                                                                |                                                                                                    | ccounts                                                                                                    |          |        |                                                      |  |
|                                                                                |                                                                                                    |                                                                                                    |          |        |                                                      |  |
|                                                                                | View duplicate Account<br>We noticed that your company may already regiser A<br>• You can log in the account you are associated<br>• Or, you can view the pitfile and contact the account a<br>• Or, if there is no match, you can Continue Account Cre<br>• Or, you can Go back to previous page | Ariba Net <b>2</b> review the match results below, then:<br>administrator from there<br>eation<br>and we will progress your registration |          |        |                                                      |  |
|                                                                                | Match Based On                                                                                                    |                                                                                                    |          |        |                                                      |  |
|                                                                                | COMPANY NAME                                                                                                    | E-MAIL ADDRESS                                                                                                    | DUNS NO. | TAX ID | ADDRESS                                              |  |
|                                                                                | Elijah Gibson Test Supplier- Onboarding Team                                                                                                    | e.gbson@sap.com                                                                                                    |          |        | 140 Creek St<br>Brisbane City<br>QLD, Australia 4000 |  |
|                                                                                |                                                                                                    |                                                                                                    |          |        |                                                      |  |

**Review Duplicate Account** 

- 1. Ariba Network will provide some recommendation and potential existing account. When this appears click Review Account.
- 2. Review duplicate account displays. If there is no match click **Continue Account Creation** to progress the registration.

#### **Complete Supplier Registration Questionnaire**

| SAP Ariba Proposals and Questionnaires + |                              | Con<br>Que            | nplete Suppestionnaire:                 | plier Regis            | tration        |
|------------------------------------------|------------------------------|-----------------------|-----------------------------------------|------------------------|----------------|
| SAP Ariba                                |                              | 1. I<br>2. S          | Log in as a<br>Select the t<br>complete | supplier<br>ype of que | estionnaire to |
| User Name                                |                              |                       |                                         |                        |                |
| Password                                 | Registration Questionnaires  | 1                     |                                         |                        | 7              |
| Login                                    | Title ID                     | End Time              | Status                                  |                        |                |
| Forgot Username or Password              |                              | No item:              | 5                                       |                        | _              |
|                                          | Qualification Questionnaires |                       |                                         |                        |                |
|                                          | Title ID End Time 4          | Commodity             | Regions                                 | Status                 |                |
|                                          | 3 23                         | No item:              | 5                                       |                        | -              |
|                                          | Questionnaires               |                       |                                         |                        |                |
|                                          | Title ID End Time 4          | Commodity             | Regions                                 | Status                 |                |
|                                          |                              | No item:              | 5                                       |                        | -              |
|                                          | Certificates                 |                       |                                         |                        |                |
|                                          | Certificate Info Effective   | Expiration Attachment | Questionnaire                           | Status                 |                |

#### **Enter the response for questionnaires**

| Doc39106477 - ISO & Bizsafe Certificates                                                                     | 364 days 23:31:02          |
|----------------------------------------------------------------------------------------------------|----------------------------|
| All Content                                                                                                  | E                          |
| Name †                                                                                                    |                            |
| 1<br>Are you ISO 9001 Certified (Quality Management)? (If Yes, please attach the certificate)                | * Yes V Details            |
| 2 Are you ISO 14001 Certified (Environmental Management)? (If Yes, please attach the certificate)            | * Unspecified $\checkmark$ |
| 3 Are you TS 22301 Certified? (If Yes, please attach the certificate)                                        | * Unspecified v            |
| 4<br>Are you ISO 18001 Certified (Occupational Health and<br>Safety requirements)                            | * Unspecified $\checkmark$ |
| 5<br>Are you minimally BizSafe Level 3 (or equivalent) certified?<br>(If Yes, please attach the certificate) | * Unspecified $\lor$       |
| (*) indicates a required field                                                                               |                            |
| Submit Entire Response Save draft Compose Message Excel Import                                               |                            |

Please follow the steps to complete questionnaire:

- 1. Answer questions in the questionnaire.
- 2. Click **"Detail**" to submit more information regarding the answer.
- 3. Click **"Submit Entire Response"** to send your response to NSRP.

#### **Attach files and comments**

| 3.1.1 Please review the attached draft contract                                                                                                    | 🕒 Test.pptx 🗸  |
|----------------------------------------------------------------------------------------------------|----------------|
| 3.1.2 Attached is the template for you to respond and attach if you have any feedback to the contract $\boxed{\blacksquare}$ References $\checkmark$                                                                                                    | *Attach a file |
|                                                                                                    |                |
| id Attachment                                                                                                    | OK             |
|                                                                                                    |                |
| er the location of a file to add as an Attachment. To search for a particular file, click Browse When you have finished, click OK to add the attachment.                                                                                                    |                |
| er the location of a file to add as an <b>Attachment</b> . To search for a particular file, click <b>Browse</b> When you have finished, click <b>OK</b> to add the attachment.<br>tachment: ファイルを選択 Test.pptx<br>drop file here                                                                                                    |                |
| er the location of a file to add as an <b>Attachment</b> . To search for a particular file, click <b>Browse</b> When you have finished, click <b>OK</b> to add the attachment.<br>コンプイル <b>と住民</b> Test.ppts<br>                                                                                                    | OK Cancel      |
| er the location of a file to add as an <b>Attachment</b> . To search for a particular file, click <b>Browse</b> When you have finished, click <b>OK</b> to add the attachment.                                                                                                    | OK Cancel      |
| ter the location of a file to add as an <b>Attachment</b> . To search for a particular file, click <b>Browse</b> When you have finished, click <b>OK</b> to add the attachment.                                                                                                    | Cancel         |
| et the location of a file to add as an <b>Attachment</b> . To search for a particular file, click <b>Browse</b> When you have finished, click <b>OK</b> to add the attachment.                                                                                                    | DK Cancel      |
| et the location of a file to add as an <b>Attachment</b> . To search for a particular file, click <b>Browse</b> When you have finished, click <b>OK</b> to add the attachment.           Income To Jord/UKUBR         Tord/UKUBR         Tor | OK Cancel      |
| activerer       7.7.0.PtilR         Total       3.1.1         Please review the attached draft contract                                                                                                    | CK Cancel      |

If there is a file uploaded request, you can follow the steps below to upload the file.

- 1. Click "Attach a file"
- 2. Brower your computer to upload a file
- 3. Click "OK" to upload.

Note: In the case of uploading multiple files, please create a zip file to upload or upload them in the comment area (please refer to the next page)

## **Attach files and comments**

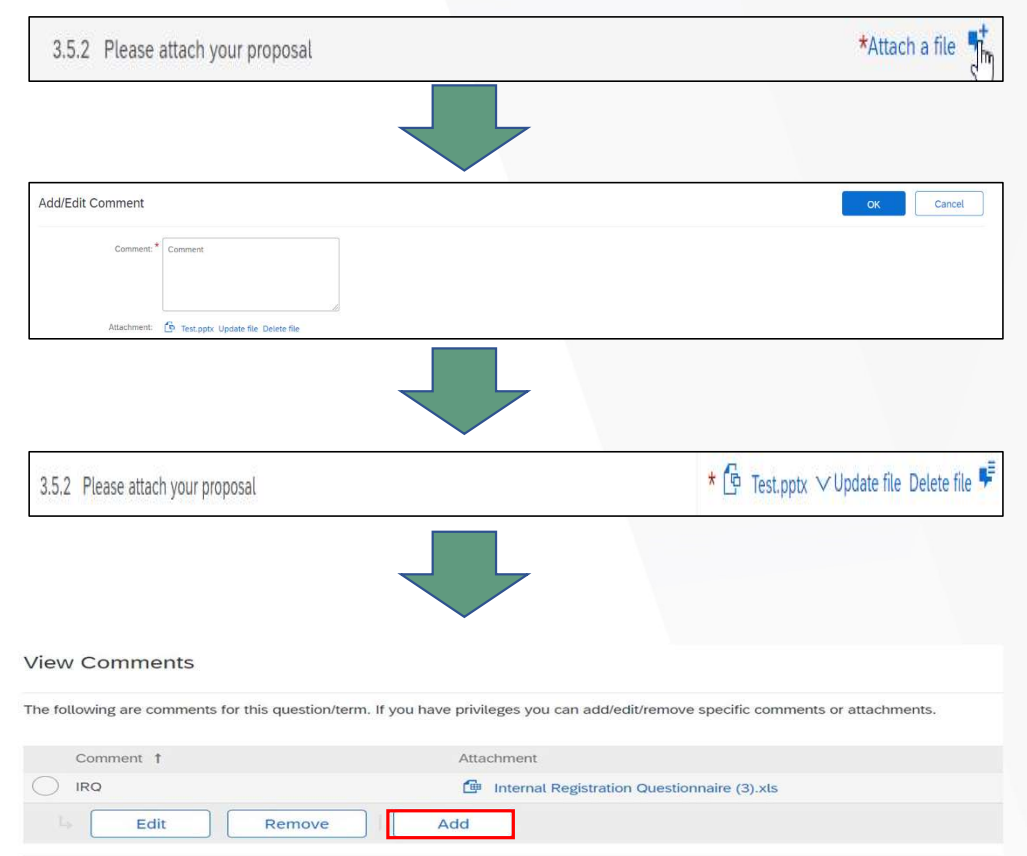

If there is icon [ ] beside response field, it shows you can add comments and attachments. In order to do that, please follow steps:

- Click on the comment icon [ => ] on the proposal submit field.
- 2. Comment field is a required field. Please write down the comment.
- 3. Upload the file by clicking [Attach a file] and click [OK].
- After saving, the comment icon will change into [ \* ].
- 5. Click the comment icon again to confirm the uploaded file.

Note: In case of uploading multiple files, please create a zip file to upload or hit the "add" button to add more files.

#### **Submit the response**

| Doc39106477 - ISO & Bizsafe Certificates                                                                     | 364 days 23:31:02 |
|----------------------------------------------------------------------------------------------------|-------------------|
| All Content                                                                                                  |                   |
| Name †                                                                                                    |                   |
| 1<br>Are you ISO 9001 Certified (Quality Management)? (If Yes, please attach the certificate)                | * Yes → Details   |
| 2 Are you ISO 14001 Certified (Environmental Management)? (If Yes, please attach the certificate)            | * Unspecified V   |
| 3 Are you TS 22301 Certified? (If Yes, please attach the certificate)                                        | * Unspecified V   |
| 4<br>Are you ISO 18001 Certified (Occupational Health and<br>Safety requirements)                            | * Unspecified V   |
| 5<br>Are you minimally BizSafe Level 3 (or equivalent) certified?<br>(If Yes, please attach the certificate) | * Unspecified V   |
| (*) indicates a required field                                                                               |                   |
| Submit Entire Response Save draft Compose Message Excel Import                                               |                   |
|                                                                                                    |                   |
| Doc77827313 - Supplier registration questionnaire                                                            |                   |
| Vour response has been submitted. Thank you for participating in the event                                   |                   |

After answering questions, please:

- 1. Click **"Save draft"** to save the values
- 2. Click **"Submit entire response"** to submit the response.
- 3. A message will display when you successfully submit your response.

#### **Revise the response**

| Doc77827313 - Supplier registration questionnaire                            | C Time remaining 29 days 01:45:09 |
|------------------------------------------------------------------------------|-----------------------------------|
| . You have submitted a response for this event. Thank you for participating. |                                   |
| All Content                                                                  | Revise Response                   |
| Name †                                                                       |                                   |
| T 1 Supplier Information                                                     |                                   |
| 1.1<br>Company Name (as in ACRA)                                             | Supplier ABCP                     |
| 1.2                                                                          | Yes                               |
| Are you a local Supplier (Singapore Based)                                   | Show More                         |
|                                                                              | Street: ABC (i) House Number:     |
|                                                                              | Street 2: ①                       |
| 1.3 Main Address                                                             | Street 3: (j)                     |
| and more more as                                                             | District: (i)                     |
| Compose Message                                                              |                                   |

Revising Response on the Questionnaire

- 1. Click on Questionnaire that needs to be updated
- 2. Click **Revise Response**

The update Process remains same for all Questionnaire (Registration, Qualification and Bank)

### How to do if I do not receive email from Ariba

Incase you do not receive email from Ariba, you can:

- 1. Recheck the email you register with NSRP
- Check in your spam mailbox and add the domain of *@ansmtp.ariba.com* and *@eusmtp.ariba.com* to the safe senders
- 3. Check whether your company firewall block the email from Ariba address
- 4. Contact with email admin to check if email quarantined on email gateway
- 5. Check with NSRP for validation

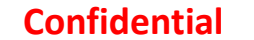

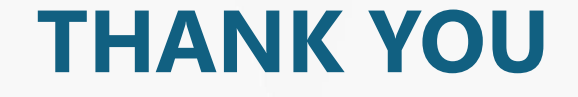

NSRD

#### CÔNG TY TNHH LỌC HÓA DẦU NGHI SƠN NGHI SON REFINERY & PETROCHEMICAL LIMITED LIABILITY COMPANY